## ... to pay up

**Tip**.io

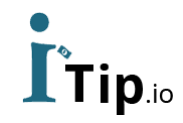

### Introduction

- In iTip, an individual can add money to his account & can use that amount to tipping waiters and other service people. iTip will then subtract each tip from this amount.
- Add money will be done via bank transfer, paypal or apple pay.
- QR code will generate at the time of registration. As an individual, you can easily transfer money by QR code scanning on your smartphone/ tablet and also use link given on the web version.
- Payment can be done by QR code scanner.
- User can add or withdraw their funds any time.

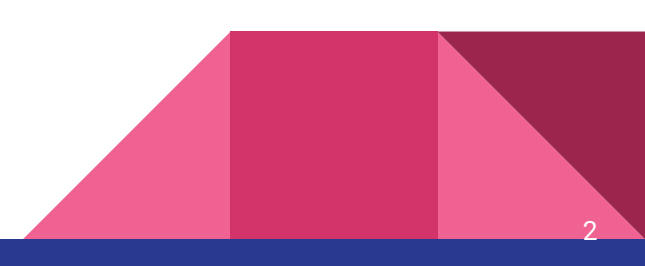

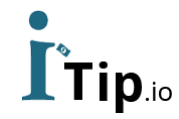

### Login

Easy login with email and pin code

For example:

Email: <a href="mailto:petercustomer@gmail.com">petercustomer@gmail.com</a>

Pincode: 1234

| PLEA    | SE SIGN II | N        |       | CREATE ACCOUNT |
|---------|------------|----------|-------|----------------|
| Email   |            |          |       |                |
| petercu | istomer@   | @gmail.c | com   |                |
| Pincode |            |          |       |                |
|         |            |          |       |                |
|         |            |          | Login |                |
|         |            |          |       |                |
|         |            |          |       |                |

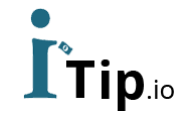

### Registration

Sign-up is of two types:

- Customer sign up
- Employee sign up

|               | Customer Sign-up        | Employee Sign-up |
|---------------|-------------------------|------------------|
|               | Peter                   |                  |
| REATE ACCOUNT | 9417623810              |                  |
|               | petercustomer@gmail.com |                  |
|               |                         |                  |
|               | Vaelg fil con.png       |                  |
|               | REGIS                   | TER              |
|               |                         |                  |
|               |                         |                  |
|               |                         |                  |
|               |                         | 4                |

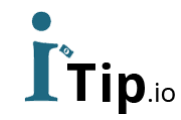

### Home

Three buttons are there as iTip, iPay and iLend.

- iTip: customer can give tip to any registered employee
- iPay: customer can directly pay to registered employee
- iLend: Lender can give loan to any registered employee.

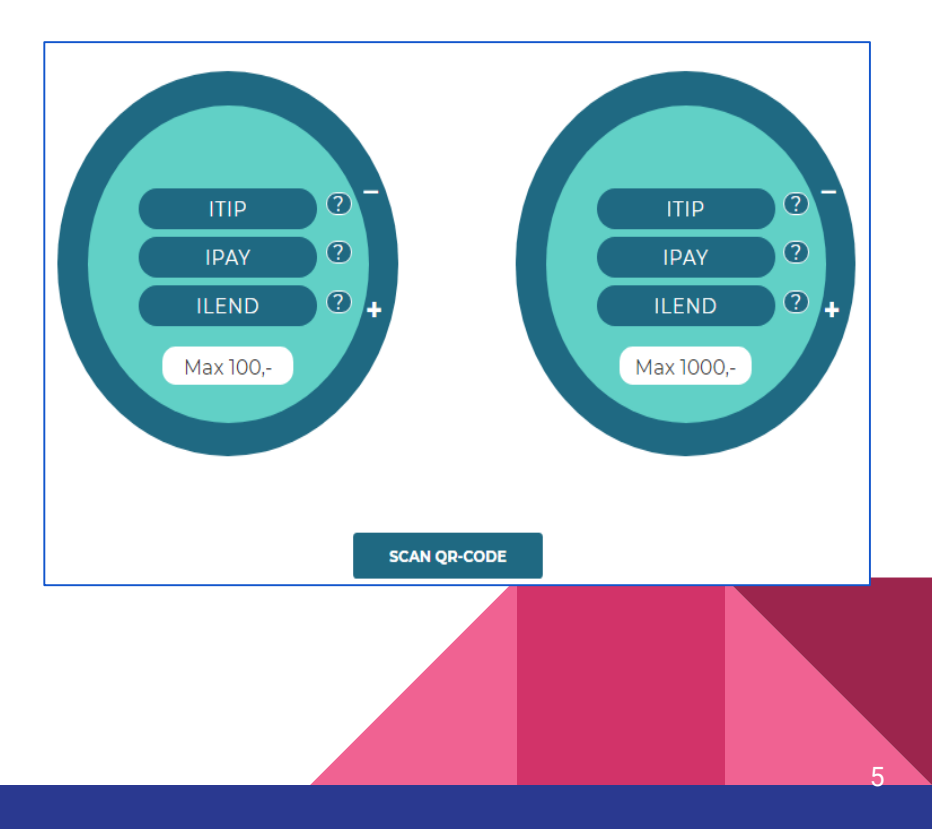

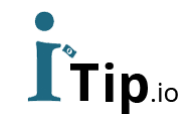

### iTip

- This is the procedure shown in figure to send money as a tip to any registered employee.
- Waiter with a 'iTippl-badge' can receive the tips.
- User can send tip amount after checking the profile of waiter either he is paying to right person or not.
- \* Customer can also tip others including waiters, a shop or any individual doing other jobs.

Max iTip amount is: 1000,- DKK

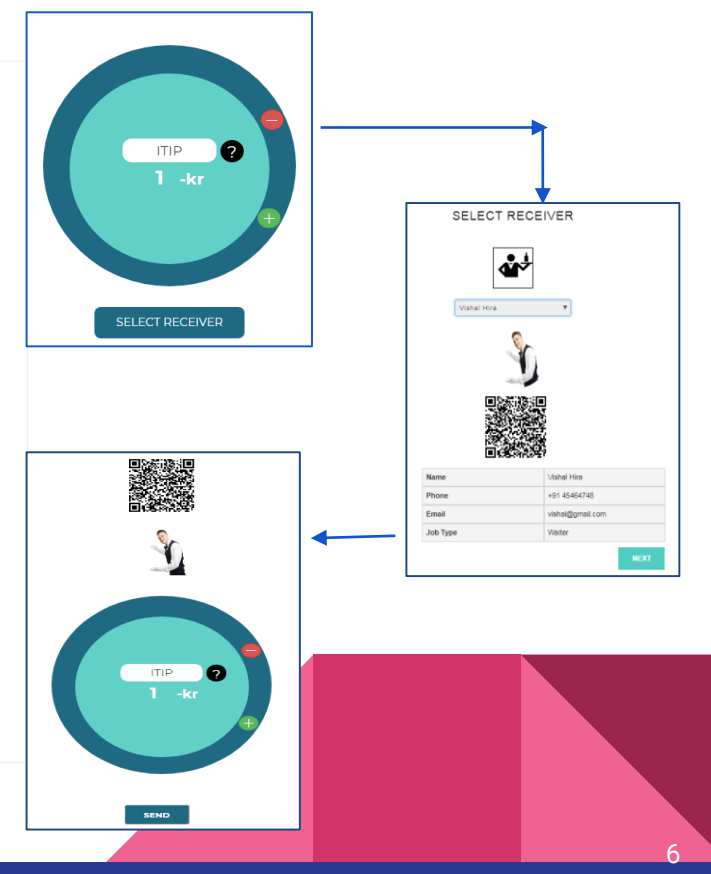

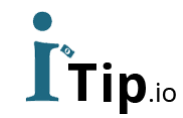

### iPay

- In iPay, customer can give money to any employee. Figure is showing the steps.
- Same as in iTip, user will check the profile of right person then transfer the money.

\* Customer can also send money to others including waiters, a shop or any individual doing other jobs.

Max loan amount is: 1000,- DKK

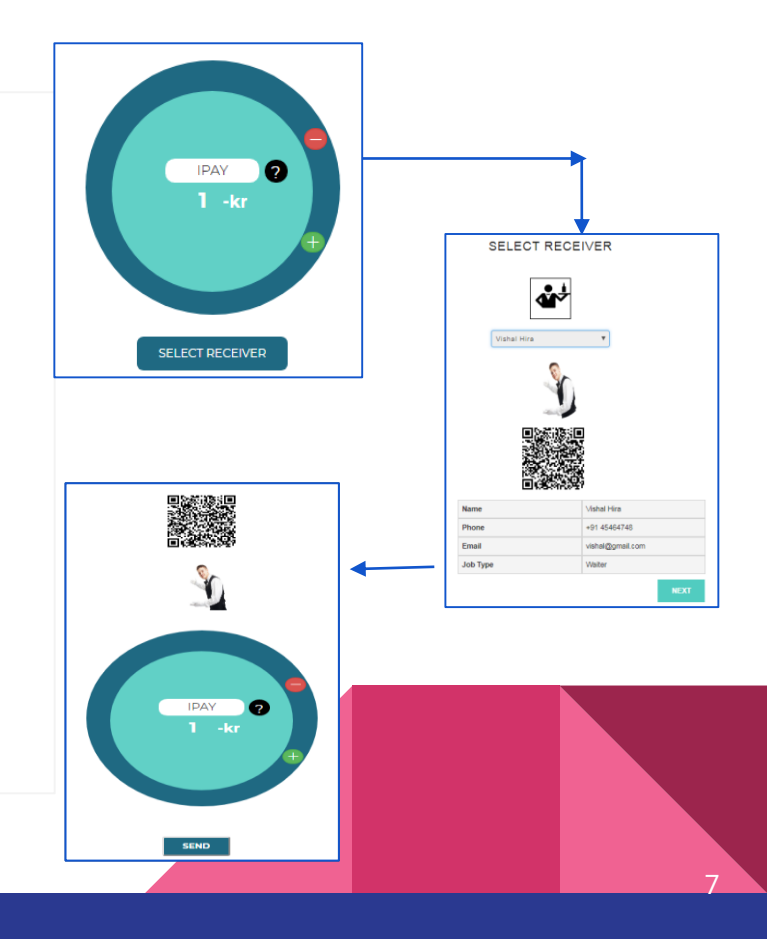

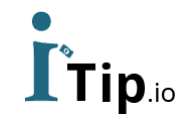

### iLend

- In this section, customer can also give loan to any registered employee. Steps are shown in figure.
- Lender can agree with loaner and set interest rate and no. of months option to get return back.
- Once a loan is fixed, it can't be edited. So user can set multiple loans.

\* Customer can also transfer money as a loan to others including shops, any business or individual..

#### Max loan amount is: 1000,- DKK

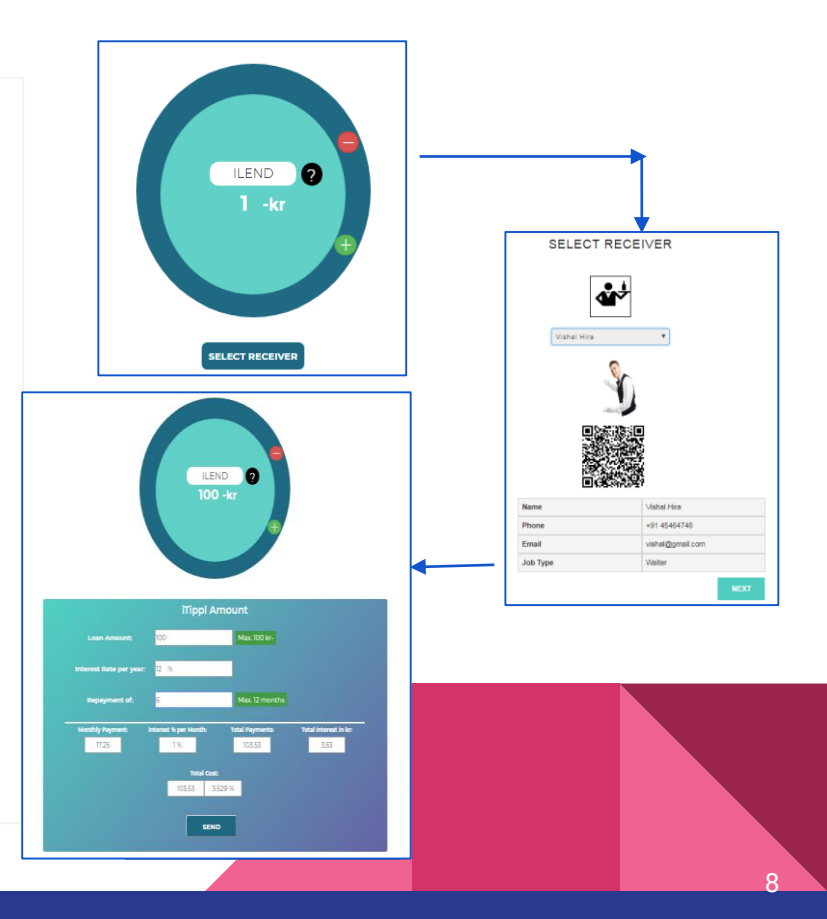

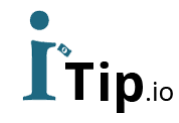

### My account + Add/Withdraw

- Loaner will forward the amount by using this screen.
- On this screen, he can save his account details & also we have different options for transaction.
- Add money can be done by mobile pay, apple pay or paypal.
- He can also update his personal details.

|                  | My iTip Account                      |                       |
|------------------|--------------------------------------|-----------------------|
| Name             | Peter Customer                       | Edt                   |
| Email            | petercustomer@gmail.com              | Edt                   |
| Account Number   | 17-2018                              |                       |
| Currant Value    | 1359                                 |                       |
| Add Amount       | 12                                   | Select Payment Method |
| Withdraw Amount. | Withdraw Amount (max 1000,- per day) | Select Payment Method |
|                  | LPDATE PERSONAL DETAILS              |                       |
|                  | Transfer 12-kr                       |                       |
|                  | 🔅 🔹 📕                                |                       |
|                  | Transfer                             |                       |

### **iTip History**

- iTip history will be visible on this screen that how many transactions you have for iTip in your account.
- Also, Lender can edit/ delete his iTip history.

| MY PERSONAL DETAILS + ADD OR WITHDRAW FUNDS |                                |                                         |                            | ITIP              | IPAY                | ILENI              | 0               |      |       |
|---------------------------------------------|--------------------------------|-----------------------------------------|----------------------------|-------------------|---------------------|--------------------|-----------------|------|-------|
|                                             |                                |                                         |                            |                   |                     |                    |                 |      |       |
| S.no                                        | Who tips, pays or lends<br>out | Who receives tips, payments or<br>loans | Em                         | nail for receiver | Amount<br>forwarded | Transfer<br>method | Due Date        | Edit | Delet |
| 1                                           | Peter Customer                 | PeterWaiter                             | peten                      | vaiter@gmail.com  | 100                 | ITIP               | 26-jun-2018     | ٢    | x     |
| 2                                           | Peter Customer                 | peter                                   | peter@gmail.com            |                   | 100                 | ITIP               | 27-jun-2018     | ٢    | x     |
| 3                                           | Peter Customer                 | vishal hira                             | vishal.hira.saaa@gmail.com |                   | 10                  | ITIP               | 24-jul-2018     | ⊿    | x     |
| 4                                           | Peter Customer                 | peter                                   | peterr@gmail.com           |                   | 1                   | ΠP                 | 02-Aug-<br>2018 | ٢    | x     |
| 5                                           | Peter Customer                 | vishal hira                             | vishalpeter@gmail.com      |                   | 1                   | ΠP                 | 02-Aug-<br>2018 | ٢    | x     |
| 6                                           | Peter Customer                 | Vishal Hira                             |                            | hal@gmail.com     | 100                 | ΠP                 | 07-Aug-<br>2018 | ٢    | ×     |
| 7                                           | Peter Customer                 | Vishal Hira                             |                            | hal@gmail.com     | 1000                | ΠP                 | 07-Aug-<br>2018 | ٢    | x     |
| 8                                           | Peter Customer                 | peter heck                              | ffpeter@gmail.com          |                   | 10                  | ΠP                 | 21-Aug-         |      | x     |

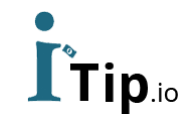

### **iPay History**

- iPay history is here on this screen that how many transactions you have for iPay in your account.
- Lender can edit/ delete his iPay history.

|      |                           |                                    | My Accour             | nt               |                 |             |      |        |
|------|---------------------------|------------------------------------|-----------------------|------------------|-----------------|-------------|------|--------|
| M    | PERSONAL DETAILS +        | ADD OR WITHDRAW FUNDS              | ITIP                  | IPAY             | ILEND           |             |      |        |
| C an | Whating page or lands out | Who receives the numerity of lease | Email for menium      | Amount forwarded | Transfer method | Due Date    | Edit | Dalata |
| 1    | Peter Customer            | Samual                             | peter123@gmail.com    | 80               | IPAY            | 28-Jun-2018 |      | X      |
|      |                           |                                    |                       |                  |                 |             |      |        |
| 2    | Peter Customer            | PeterWaiter                        | peterwaiter@gmail.com | 4                | IPAY            | 23-jul-2018 | ₫    | X      |

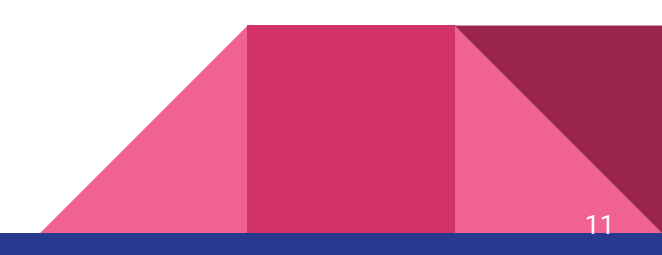

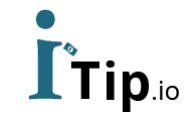

### **iLend History**

- iLend history will be visible on this screen that how many transactions of currently login lender has in his account.
- Lender can delete the iLend history if all the payment of any loaner has been completed.

|                                             |                               |                                           |                       |                | Му               | Ac           | coui            | nt            |                      |                          |                   |                  |                   |      |
|---------------------------------------------|-------------------------------|-------------------------------------------|-----------------------|----------------|------------------|--------------|-----------------|---------------|----------------------|--------------------------|-------------------|------------------|-------------------|------|
| MY PERSONAL DETAILS + ADD OR WITHDRAW FUNDS |                               |                                           |                       |                |                  | ITIP         |                 | IPAY          | ILEND                |                          |                   |                  |                   |      |
| S.no                                        | Tips, pays<br>or lends<br>out | Receives<br>tips,<br>payments<br>or loans | Email for receiver    | Loan<br>Amount | Interest<br>Rate | Loan<br>Term | Cost<br>Percent | Total<br>Cost | Monthly<br>Repayment | Per<br>Month<br>Interest | Total<br>Interest | Total<br>Payment | Repayment<br>Date | Edit |
| 1                                           | Peter<br>Customer             | PeterWaiter                               | peterwaiter@gmail.com | 100            | 12%              | 12           | 6.619%          | 106.62        | 8.88                 | 1 96                     | 6.62              | 106.62           | 28-Jun-<br>2019   |      |
| 2                                           | Peter<br>Customer             | peter                                     | peter@gmail.com       | 100            | 10%              | 12           | 5.499 %         | 105.50        | 8.79                 | 0.83 %                   | 5.50              | 105.50           | 28-Jun-<br>2019   |      |
| 3                                           | Peter<br>Customer             | PeterWaiter                               | peterwaiter@gmail.com | 1000           | 12               | 12           | 6.619%          | 1,066.19      | 88.85                | 1 96                     | 66.19             | 1,066.19         | 24-Jul-2019       |      |
| 4                                           | Peter<br>Customer             | Vishal Hira                               | vishal@gmail.com      | 100            | 12 %             | 10           | 5.582 %         | 105.58        | 10.56                | 1 %                      | 5.58              | 105.58           | 06-Aug-<br>2019   |      |
| •                                           |                               |                                           |                       |                |                  |              |                 |               |                      |                          |                   |                  |                   | Þ    |

12

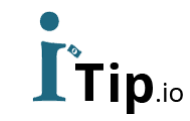

### Make a Payment

 On this screen, customer can transfer money as a tip, direct pay or for loan with the help of QR scanner. Because every employee has their own QR code.

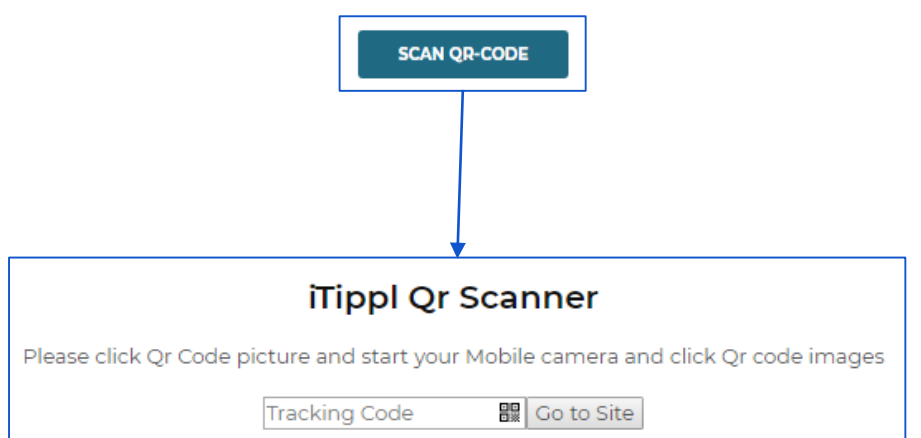

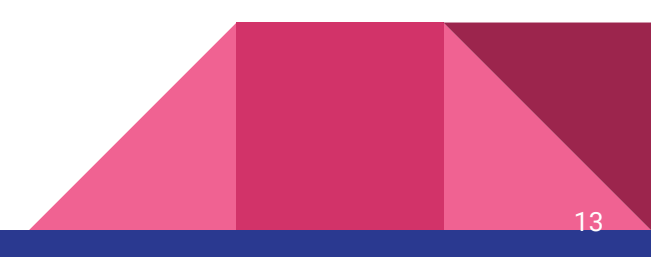

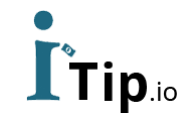

### **Employee Login**

Only these four screens will be visible to employee i.e.

- iTip history
- iPay history
- iLend history
- Personal details/ add or withdraw funds

| Name            | Peter Customer                              |                       |
|-----------------|---------------------------------------------|-----------------------|
| Email           | petercustomer@gmail.com                     | Cat                   |
| Account Number  | 17-2018                                     |                       |
| Currant Value   | 1359                                        |                       |
| Add Armount     | Add Amount to Transfer (max 1000,- per day) | Select Payment Method |
| Withdraw Amount | Withdraw Amount (max 1000,- per day)        | Select Payment Method |

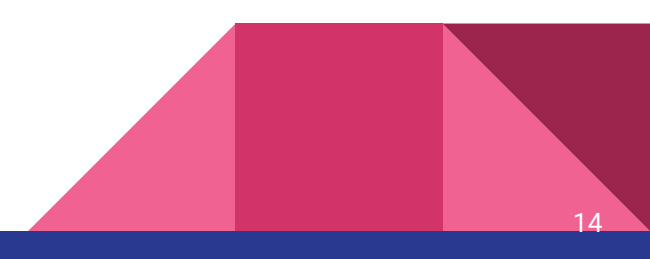

# Tip.io Thank you

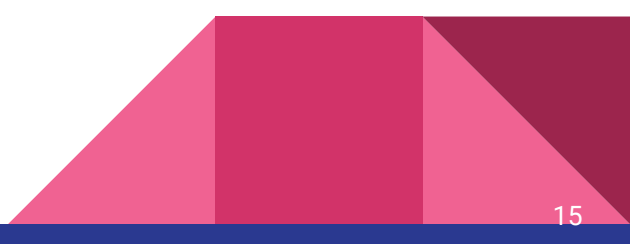